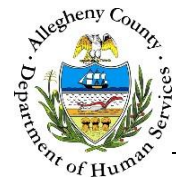

# **Service Involvement – ITM Job Aid**

The *Service Involvement* screen allows users to view and document Services the client has received, as well as Health and Legal information.

Service Involvement

| ITM               |                          | Dashboard                       | Search Admin                        | Jane Sn                 | nith 🗸                     |
|-------------------|--------------------------|---------------------------------|-------------------------------------|-------------------------|----------------------------|
|                   | Service Inv              | volvement                       |                                     |                         |                            |
| Referral Info     | ♥ Referral Summary - 0   | October November                |                                     |                         |                            |
| ent Contact Info  | *Denotes Required Fields | **Denotes Half Mandator         | y Fields Ctrl + Click to Multi-Sele | ct and Deselect         |                            |
|                   | Referral Date            | Referral Status *               | Assigned Worker *                   | Referral Type           | Referral ID                |
| e Team Feedback   | 05/17/2016               | Accepted 🗸                      | Jane Smith                          | Integration and Teaming | 784                        |
| eam Members       | Community-based Service  | Health Legal                    |                                     |                         |                            |
| nnical Assistance |                          |                                 |                                     |                         |                            |
| Meetings          | ♥ Community-bas          | ed Service                      |                                     |                         |                            |
| rice Involvement  | ÷ Type                   | $_{_{\rm V}}^{_{\rm A}}$ Agency | 🖕 Contac                            | t Person 🗍 Address      | ♦ Start ♦ End<br>Date Date |
|                   |                          |                                 | No data available                   | n table                 |                            |
| pyment/Education  | Show 10 💌 entri          | 25                              |                                     | Firs                    | t Previous Next Last       |
| IS/ANSA History   | Type *                   |                                 | Start Date                          | End Date                |                            |
|                   | -Select-                 | $\checkmark$                    |                                     |                         |                            |
| cement History    | Agency                   |                                 | Other                               |                         |                            |
| uments Folder     | -Select-                 | $\checkmark$                    |                                     |                         |                            |
|                   | Contact Person           |                                 |                                     |                         |                            |
|                   |                          |                                 |                                     |                         |                            |
|                   | Address                  |                                 |                                     |                         |                            |
|                   | Save Community-bas       | ed Services                     |                                     |                         |                            |
|                   |                          |                                 |                                     |                         |                            |

## Navigation

- 1. From the **Dashboard** : Locate the desired Referral and click on the *Referral ID* to bring the Referral into focus.
  - a. Click on the Service Involvement tile.

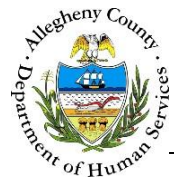

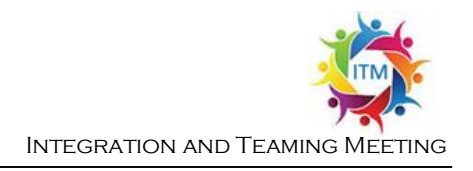

### Community-based Service tab

1. *Community-based Service* tab: Documenting a new service.

| ≜<br>⊤ Туре          | $_{_{\nabla}}^{\scriptscriptstyle \mathbb{A}}$ Agency |            | $\frac{A}{V}$ Contact Person | $_{_{\nabla}}^{_{\mathbb{A}}}$ Address |       | Start Date | ∳ End<br>Date |      |
|----------------------|-------------------------------------------------------|------------|------------------------------|----------------------------------------|-------|------------|---------------|------|
|                      |                                                       | No data a  | vailable in table            |                                        |       |            |               |      |
| Show 10 💌 entries    |                                                       |            |                              |                                        | First | Previous   | Next          | Last |
| Type * A<br>-Select- |                                                       | Start Date |                              | End Date                               | C     | )          |               |      |
| Agency<br>-Select-   |                                                       | Other      |                              |                                        |       |            |               |      |
| Contact Person       |                                                       |            |                              |                                        |       |            |               |      |
| Address              |                                                       |            |                              |                                        |       |            |               |      |
|                      |                                                       |            |                              |                                        |       |            |               |      |

- a. *Type*: Select the type of service from the drop-down.
- b. *Start Date*: If known, enter the date the service began.
- c. End Date: If known, enter the date the service ended.
- d. *Agency*: Select the agency who provided the service from the drop-down. If the desired Agency is not listed select "Other". When "Other" is selected the *Other* field will become editable and mandatory. Type in the name of the service in the *Other* field.
- e. Contact Person: If known, enter the name of the Contact Person.
- f. *Address*: If known, enter the address of the service provider.
- g. Click Save Community-Based Services to save the Service to the Community-based Service grid.

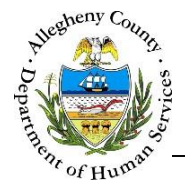

- 2. Editing or deleting a service:
  - a. To edit or view information on a service click on the desired service in the *Community-based Service* grid. Information for the selected Service will display below the grid. Edit as needed and click Save Community-Based Services to save the changes.
  - b. To delete a Service click the delete icon [<sup>m</sup>] to the right of the Service in the *Community-based Service* grid. A *Confirm Delete* pop-up will appear: Clicking <sup>Yes</sup> will delete the Service. Clicking <sup>No</sup> will cancel the action and the Service will not be deleted.

| Confirm Delete          |                    |   |
|-------------------------|--------------------|---|
| Are you sure you want t | delete this record | ? |

## Health tab - Diagnosis

- 1. Click on the Health tab to view or document Health information for the client.
- 2. Diagnosis : Diagnosis contains Diagnoses documented in KIDS and CIPS as well as any diagnoses that have been added in ITM. The *Source System* column in the *Diagnosis* grid will indicate which system that diagnosis was documented in.

| <ul> <li>Diagnosis</li> </ul>  |                    |                                               |             |                                        |         |      |
|--------------------------------|--------------------|-----------------------------------------------|-------------|----------------------------------------|---------|------|
| Appointment Date               | 🛔 Diagnosis System | $_{_{\nabla}}^{_{\mathbb{A}}}$ Priority Group |             | $_{_{\rm T}}^{_{\rm A}}$ Source System |         |      |
|                                |                    | No data available in table                    |             |                                        |         |      |
| Show 10 💌 entries              |                    |                                               |             | First Previou                          | ıs Next | Las  |
| New Assessment                 | A                  |                                               |             | B                                      |         |      |
| Diagnosis System *             | Appointment Date   | Priority Group                                |             |                                        |         |      |
| -Select-                       | <u> </u>           | -Select-                                      |             |                                        |         |      |
| 👌 Axis/Category 👌 Sub-Category | 🖕 Type             | 🖕 Diagnosis Code                              | 👌 Diagnosis |                                        |         |      |
|                                |                    | No data available in table                    |             |                                        |         |      |
| Show 10 v entries              |                    |                                               |             | First Previous                         | Next Li | .ast |
| Axis/Category *                | Sub-Categ          | pry D                                         | Туре        | E                                      |         |      |
| -Select-                       | -Select-           |                                               | -Select-    |                                        | [       | ~    |
| Diagnosis Description *        |                    | Diagnosis Code                                |             | End Date                               | 3       |      |
|                                |                    |                                               | Y           |                                        |         |      |
|                                |                    |                                               |             |                                        |         |      |
| Save Diagnosis                 |                    |                                               |             |                                        |         |      |
| , j                            |                    |                                               |             |                                        |         |      |

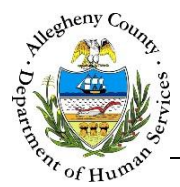

a. To document a new diagnosis click up the *Diagnosis* details section.

- New Assessment
- below the *Diagnosis* grid. This will open
- b. Diagnosis System: Select the diagnostic system associated with the diagnosis from the dropdown. Note that "Self-Reported" is also an option.
   Appointment Date: If known, enter the appointment date when the diagnosis was made.
   Priority Group: Select the associated Priority Group from the drop-down. If the Priority Group is unknown select "Unknown" from the drop-down.
- c. *Axis/Category*: Select the Axis or Category for the diagnosis from the drop-down.
- d. *Sub-Category*: Select the Sub-Category for the diagnosis from the drop-down. Note that the Sub-Category cannot be selected until an Axis/Category has been selected. These options will change based on which Axis/Category is selected.
- e. *Type*: Select whether the diagnosis is Primary or Secondary.
- f. Diagnosis Description and Diagnosis Code: The Diagnosis Description can be typed in the text field or chosen from the drop-down.
  If a Diagnosis Description is selected from the drop-down the corresponding Diagnosis Code will be selected automatically from the Diagnosis Code drop-down.
  If the Diagnosis Code is selected first the corresponding Diagnosis Description will be selected automatically from the Diagnosis Description drop-down.
- g. *End Date*: If applicable document the date the diagnosis was ended.
- h. Click Save Diagnosis to add the diagnosis to the grid below the Diagnosis System/Appointment Date/Priority Group. Multiple diagnoses can be documented under a single *Appointment Date*.
- 3. To delete a diagnosis click the delete icon [ 1] to the right of the diagnosis in the grid. A *Confirm Delete* pop-up will appear: Clicking Yes will delete the diagnosis. Clicking will cancel the action and the diagnosis will not be deleted.

| Confirm Delete                               |
|----------------------------------------------|
| Are you sure you want to delete this record? |
| Yes No                                       |

- 4. To add more diagnoses from other Diagnosis Systems/Appointment Dates/Priority Groups click
  New Assessment
- 5. To view or edit a diagnosis/diagnosis grouping click on the desired diagnosis in the *Diagnosis* grid. If needed, make any changes or updates and click Save Diagnosis to preserve the changes. Note that diagnoses from other Systems cannot be edited.

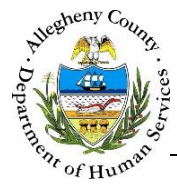

## Health tab – Hospitalization/Treatment

1. Hospitalization/Treatment : Hospitalization/Treatment contains Hospitalizations documented in KIDS and CIPS as well as any Hospitalizations or Treatment programs that have been added in ITM. The *Source System* column in the *Hospitalization/Treatment* grid will indicate which system that the Hospitalization or Treatment was documented in.

| Туре              | + Hospital/Facility | $\frac{1}{2}$ Entry Date $\frac{1}{2}$ End Date $\frac{1}{2}$ System $\frac{1}{2}$ Notes |
|-------------------|---------------------|------------------------------------------------------------------------------------------|
|                   | No data av          | ailable in table                                                                         |
| ow 10 🔽 entries   |                     | First Previous Next Las                                                                  |
| Type A            | Entry Date B        | Exit Date                                                                                |
| Hospital/Facility | Other               |                                                                                          |
| -Select-          |                     |                                                                                          |
| Notes             | م                   |                                                                                          |
|                   |                     |                                                                                          |
|                   |                     |                                                                                          |
|                   |                     |                                                                                          |
|                   |                     |                                                                                          |

- a. *Type*: Select the type of Hospitalization or Treatment from the drop-down.
- b. *Entry Date*: Enter the date that the Hospitalization or Treatment began.
- c. *Exit Date*: If applicable, enter the date that the Hospitalization or Treatment ended.
- d. *Hospital/Facility*: Select the Hospital or Facility providing treatment from the drop-down. If the Hospital or Facility is not in the drop-down list, select "Other" from the drop-down and enter the name of the Hospital/Facility in the *Other* field.
- e. Notes: Use the Notes narrative field to include information on the Hospitalization or Treatment.
- f. Click Save Hospitalization to save the Hospitalization or Treatment to the *Hospitalization/Treatment* grid.
- 2. To view or edit a Hospitalization or Treatment click on the desired Hospitalization/Treatment in the *Hospitalization/Treatment* grid. If needed, make any changes or updates and click

Save Hospitalization to preserve the changes. Note that Hospitalizations/Treatments from other Systems cannot be edited.

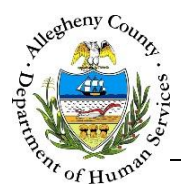

1.

3. To delete a Hospitalization or Treatment click the delete icon [  $\overline{\mathbf{m}}$  ] to the right of the

Hospitalization/Treatment in the grid. A *Confirm Delete* pop-up will appear: Clicking Yes will

delete the Hospitalization/treatment. Clicking will cancel the action and the Hospitalization/Treatment will not be deleted.

| Confirm Delete                               |
|----------------------------------------------|
| Are you sure you want to delete this record? |
| Yes No                                       |

## Health tab – Medications

- ← Medication : Medication contains all medications documented in ITM.
  - a. Click to the right of the Medication field to search for a medication. The *Medication* pop-up will appear.
    - i. Type the name of the Medication in the *Medication* field and click
    - ii. Review the list to locate the correct medication. Once the correct medication is located, click on the name of the medication in the *Medication Type* grid.
    - iii. If the medication cannot be located type "other" in the Medication field and click Search . Then select "Other" from the *Medication Type* grid.
    - iv. After selecting the medication click **Close** to close the Medication pop-up.
  - b. *Start Date*: If known, enter the date the client began using the medication.
  - c. *End Date*: If applicable, enter the date the client stopped using the medication.
  - d. *Type*: Select the type of medication, Over-the-counter or Prescription.
  - e. *Strength/Unit* and Dosage: Select the strength/unit from the drop-down. The options in this drop-down will include the available strength or unit options for the selected medication. If the medication is "Other" the Strength/Unit options will be "Other" or "Unknown".
  - f. Click Save Medication to save the Medication to the *Medication* grid.
- 2. To view or edit a Medication click on the desired Medication in the *Medication* grid. If needed, make any changes or updates and click Save Medication to preserve the changes.
- 3. To delete a Medication click the delete icon [  $\overline{\mathbf{m}}$  ] to the right of the Medication in the grid. A

*Confirm Delete* pop-up will appear: Clicking Yes will delete the Medication. Clicking will cancel the action and the Medication will not be deleted.

| Confirm Delete                               |
|----------------------------------------------|
| Are you sure you want to delete this record? |
| Yes No                                       |

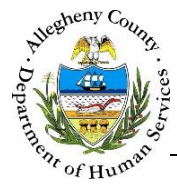

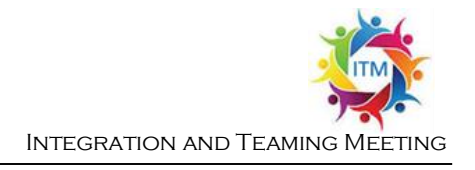

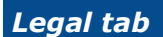

1. This tab allows users to document the client's current or past legal concerns as well as probation involvement.

| Current Criminal Legal Concerns | A | Past Criminal Legal Concerns |    |  |
|---------------------------------|---|------------------------------|----|--|
| -Select-                        |   | -Select-                     |    |  |
| Contact Notes *                 |   | Contact Notes *              |    |  |
|                                 | P |                              | ٩. |  |
|                                 |   |                              |    |  |
|                                 |   |                              |    |  |
|                                 |   |                              |    |  |
| Is there probation involvement? |   |                              |    |  |
| is there probation involvemente |   |                              |    |  |

- a. Current Criminal Legal Concerns: Select "Yes", "No", or "Unsure" from the drop-down. If "Yes" is selected the Contact Notes below the drop-down will become editable. The user can then document what the Current Criminal Legal concerns are.
- b. Past Criminal Legal Concerns: Select "Yes", "No", or "Unsure" from the drop-down. If "Yes" is selected the Contact Notes below the drop-down will become editable. The user can then document what the Past Criminal Legal concerns were.
- c. Is there probation involvement?: Select "Yes", "No", or "Unsure" from the drop-down.
- 2. Click Save to save the information entered.

#### For more information...

For assistance, please contact the Allegheny County Service Desk at <u>ServiceDesk@AlleghenyCounty.US</u> or call 412-350-HELP (4357). Select Option 2 for the DHS Service Desk.

To access the Self Service Tool go to <a href="http://servicedesk.alleghenycounty.us">http://servicedesk.alleghenycounty.us</a>